## FIŞĂ DE LUCRU WORD

- 1. Creați un document pe care să-l formatați astfel:
  - Dimensiunea hârtiei: A4;
  - Marginile: Top = 1 cm, Bottom = 1 cm, Left = 2,3 cm, Right = 2,3 cm, Gutter = 1 cm;
  - Poziție Gutter: Left;
  - Orientarea paginii: Landscape.
- 2. Adăugați documentului antet și subsol
  - Antetul să conțină centrat numele școlii voastre scis cu CASTELLAR, 15, subliniat și îngroșat;
  - Subsolul paginii să conțină la stânga numărul paginii, iar la dreapta data inserată automat.
- 3. Realizați:

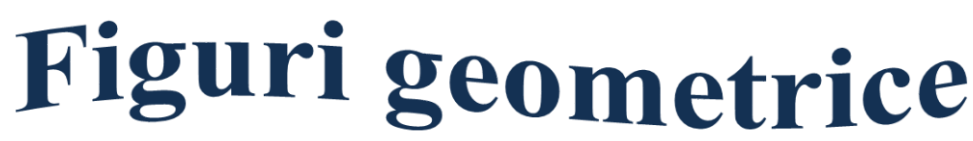

**4.** *Realizați:* 

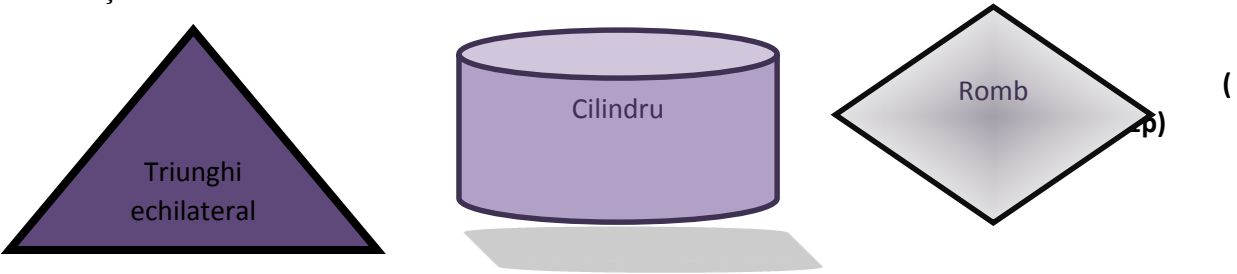

- 5. Inserați în partea dreaptă a antetului una din figurile create la punctul 4.
- 6. Creați următorul tabel. Numerotarea va fi automată. Se va utiliza fontul Tahoma.

| GEOMET | Nr.<br>Crt | Numele și<br>prenumele | Note la<br>geometrie |           |          |       |
|--------|------------|------------------------|----------------------|-----------|----------|-------|
|        |            |                        | În plan              | În spațiu | Opțional | Media |
| R      | 1.         | Popescu Maria          | 7                    | 9         | 10       |       |
| IE     | 2.         | Mihai Daniel           | 9                    | 7         | 5        |       |
|        | 3.         | Ionescu Diana          | 10                   | 8         | 9        |       |

- 7. Adăugați alte două înregistrari la finalul tabelului, cu datele corespunzătoare conform tabelului. Ștergeți apoi înregistrarea a doua.
  (1p)
  - (**-P**)
- 8. Calculați, folosind o formulă automată, media notelor în coloana *Media*. *Ordonați* datele din tabel descrescător după *medie*.

(**1**p)

9. Salvați documentul cu numele Dvs. în directorul CLASA 9i. Tot în acest director salvați o copie a documentului creat anterior cu numele Copie, în format.rtf. (1p)